# Mercury/ISL55169 EVM Getting Started

# Rev B06: 03/13/2019

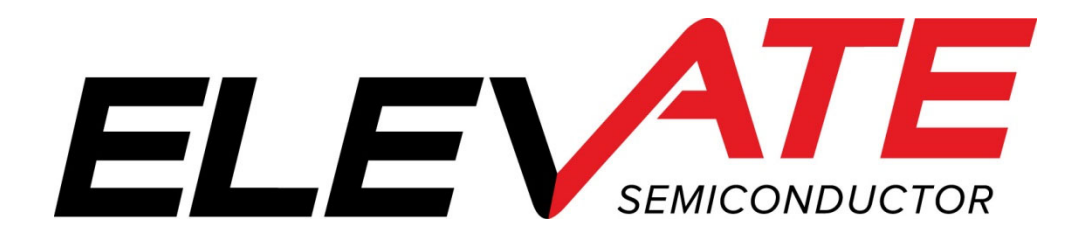

This document contains information on a product under development. The parametric information contains target parameters that are subject to change.

## **Table of Contents**

| 1 | Intr  | troduction4                                   |                           |  |  |
|---|-------|-----------------------------------------------|---------------------------|--|--|
|   | 1.1   | 1.1 Unpacking - Mercury/ISL55169 Contents4    |                           |  |  |
|   | 1.2   | Recommended Test and Measurement Setup        | 5                         |  |  |
|   | 1.2.  | 1 Power Supply                                | 5                         |  |  |
|   | 1.2.2 | 2 PC Controller                               | 5                         |  |  |
|   | 1.3   | Software Installation6                        | 5                         |  |  |
|   | 1.3.  | 1 Mercury EVM UIP Installation6               | 5                         |  |  |
|   | 1.3.  | 2 USB Device Driver Installation              | 5                         |  |  |
|   | 1.3.  | 3 Reboot Machine                              | 2                         |  |  |
|   | 1.3.4 | 4 Launching the Mercury EVM Program12         | 2                         |  |  |
|   | 1.3.  | 5 Software Un-Installation                    | 2                         |  |  |
| 2 | Gett  | ing Started                                   | 3                         |  |  |
|   | 2.1   | Loadboard and Motherboard Revisions13         | 3                         |  |  |
|   | 2.1.  | 1 Motherboard Rev C+ PLL_CK Option            | 3                         |  |  |
|   | 2.2   | Default Configuration Setup Options14         | 1                         |  |  |
|   | 2.2.  | 1 Real Time Data & Comparator Inputs          | 5                         |  |  |
|   | 2.2.2 | 2 Ring Oscillator Mode (No Pulse Generator)16 | 5                         |  |  |
|   | 2.2.  | 3 PMU Force Voltage or Force Current Modes    | 7                         |  |  |
|   | 2.3   | Quick Start Instructions18                    | 3                         |  |  |
|   | 2.4   | Motherboard Jumper and SMA Definitions        | )                         |  |  |
|   | 2.5   | Mercury Menu Dialog Boxes                     | )                         |  |  |
| 3 | Mer   | cury Loadboard Detailed Description21         | l                         |  |  |
|   | 3.1   | Resistor Network Definitions                  | 2                         |  |  |
|   | 3.2   | ADC and Analog Mux                            | 2                         |  |  |
|   | 3.3   | Controller Logic                              | 3                         |  |  |
| , | <br>D |                                               | _                         |  |  |
| 4 | Doc   | ument Revision History                        | Document Revision History |  |  |

## List of Figures

| Figure 1: | Installation Directory Structure                      | 6  |
|-----------|-------------------------------------------------------|----|
| Figure 2: | Real Time DATA Block Diagram                          | 15 |
| Figure 3: | Ring Oscillator Block Diagram                         | 16 |
| Figure 4: | PMU FV/FI Block Diagram                               | 17 |
| Figure 5: | Expected Current Readings                             | 18 |
| Figure 6: | Device Config Menu Options                            | 20 |
| Figure 7: | Mercury EVM Detailed Block Diagram                    | 21 |
| Figure 8: | Mercury EVM Resistor Network Block Diagram            | 22 |
| Figure 9: | Mercury EVM Controller Section Detailed Block Diagram | 23 |
| -         |                                                       |    |

## List of Tables

| 4    |
|------|
| 5    |
| . 19 |
| . 19 |
| . 22 |
| .24  |
| . 24 |
| . 25 |
| . 25 |
| .25  |
| .25  |
| . 26 |
| .26  |
|      |

#### 1 Introduction

Congratulations on your purchase of an Elevate Semiconductor Mercury/ISL55169 EVM evaluation system. For the remainder of this document, the Mercury/ISL55169 will be referred to as just Mercury. You will find that it serves as an invaluable development platform to help get your product to market in the shortest possible time. The Mercury EVM and Graphical User Interface (GUI) allow the customer to demonstrate and evaluate the Mercury performance and functionality.

This document provides the instructions to install, setup, and operate the Mercury EVM. Refer to the *Elevate Semiconductor EVM User's Guide* for a detailed description of the EVM system.

## 1.1 Unpacking - Mercury/ISL55169 Contents

Please check the contents of the Mercury EVM shipping carton to make sure you have received all of the items listed in Table 1. The system is already configured for the best setup, except for connections to the power supply, PC controller, and test equipment.

#### Table 1: Mercury EVM Contents

| Qty   | Description                                                     |  |
|-------|-----------------------------------------------------------------|--|
| 1 ea. | Mercury EVM System (3 boards: Motherboard, FVMI Board, ISL55169 |  |
|       | Loadboard)                                                      |  |
| 1 ea. | Mercury EVM Getting Started (this document)                     |  |
| 1 ea. | EVM Contents List                                               |  |
| 1 ea. | Mercury EVM User Interface Program Installation CD              |  |
| 1 ea. | USB A/B Cable                                                   |  |

## 1.2 Recommended Test and Measurement Setup

Oscilloscope, Differential Pulse Generators, DMMs, and Source Measure Unit

## 1.2.1 Power Supply

Table 2 provides the required power supplies and current rating. The power supplies are connected using standard banana plugs. The customer needs to provide the power supply cables.

#### Table 2: Power Supply Requirements

| Supply | Current Rating |
|--------|----------------|
| +20V   | 1 A            |
| +5V    | 1 A            |
| -15V   | 1 A            |

#### 1.2.2 PC Controller

To use the Mercury/ISL55169 User Interface Program (UIP), a PC with the following configuration is required:

- Windows XP, Windows 2007, Windows 2008, Window 2010
- USB Port (a USB cable is provided)

#### 1.3 <u>Software Installation</u>

There are 2 steps to install the Mercury/ISL55169 demonstration program.

- 1. Install the Mercury EVM UIP from the Flash Drive.
- 2. Install the USB driver.

Figure 1 illustrates the default directory structure. The user may change the <root dir> during the installation.

#### Figure 1: Installation Directory Structure

- 📕 EVM GUI
- ISL55180 Docs
- Jupiter Docs
- Mercury-ISL55169 Docs
- Neptune-ISL55187 Docs
- Pluto Docs
- Saturn-ISL55188 Docs
- Shared Docs
- 📜 Triton-ISL55185 Docs
- Venus Family ISL55161-4 Docs
- 📕 Vesuvius Docs
- 📆 EVM\_CD\_Contents\_List.pdf
- 📔 Readme.txt

## 1.3.1 Mercury EVM UIP Installation

To install the Mercury/ISL55169 software package, run the SETUP program on the distribution Flash Drive and follow the prompts. The **ElevATE.exe** executable will be installed in the **EVM GUI** subdirectory. In addition, a short cut will be installed onto the desktop and in the **Start->Programs** folder. The **Start->Programs** folder also contains links to the different EVM User's Guide, and documentation folders.

#### 1.3.2 USB Device Driver Installation

Follow section 1.3.2.1 for installation instructions on the Windows 10/8 operating systems, section 1.3.2.2 for instructions for Windows 7, or section 1.3.2.3 for Windows XP

#### 1.3.2.1 Window 10/8

To install the USB driver on Windows 10/8, the Driver Signature Verification needs to be disabled. This is accomplished using the following method.

1.3.2.1.1 Enter the Troubleshoot menu. Click "Restart" from the power options menu and hold down the "Shift" key at the same time. Once the computer has rebooted, you will be able to choose the Troubleshoot option.

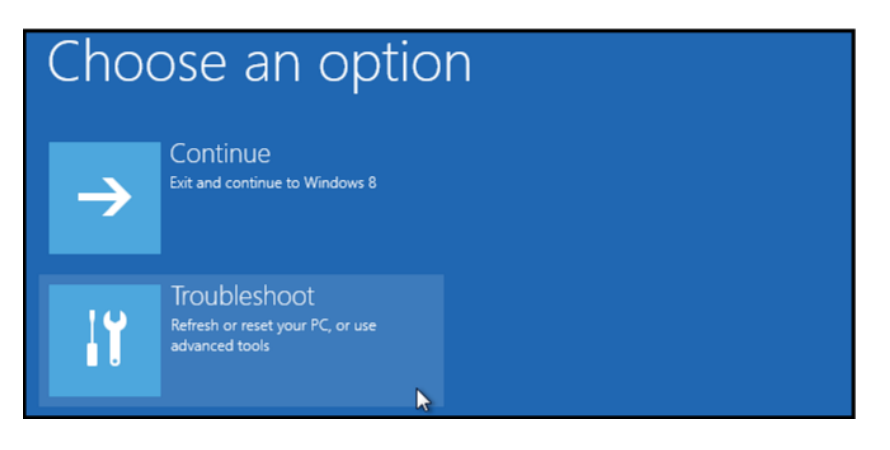

1.3.2.1.2 Select "Advanced options" and "Startup Settings".

| Ad | Va | anced options                                                                   | 5 |                                                     |
|----|----|---------------------------------------------------------------------------------|---|-----------------------------------------------------|
| 4  | •  | System Restore<br>Use a restore point recorded on your<br>PC to restore Windows | ۵ | Startup Settings<br>Change Windows startup behavior |
| <0 | >  | Startup Repair<br>Fix problems that keep Windows from<br>loading                |   |                                                     |

1.3.2.1.3 You need to restart your computer one last time to modify boot time configuration settings.

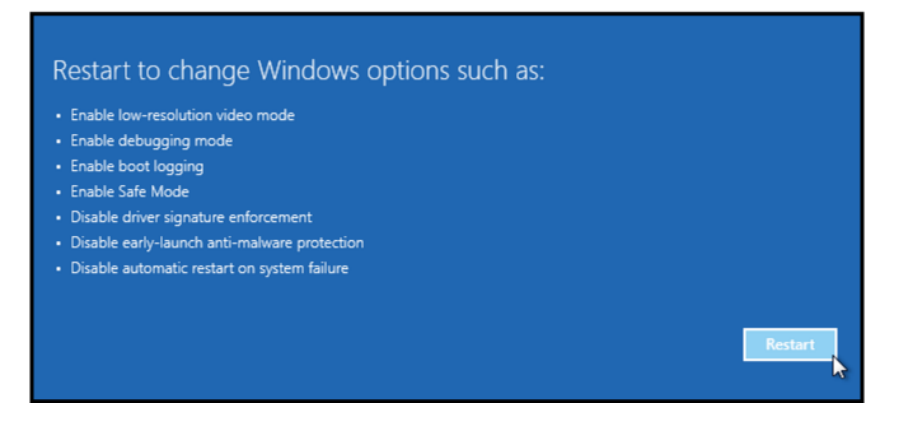

1.3.2.1.4 You will be given a list of startup settings, including "Disable driver signature enforcement". To choose the setting, you need to press the "F7" key. This will disable the driver signature enforcement until the computer is rebooted.

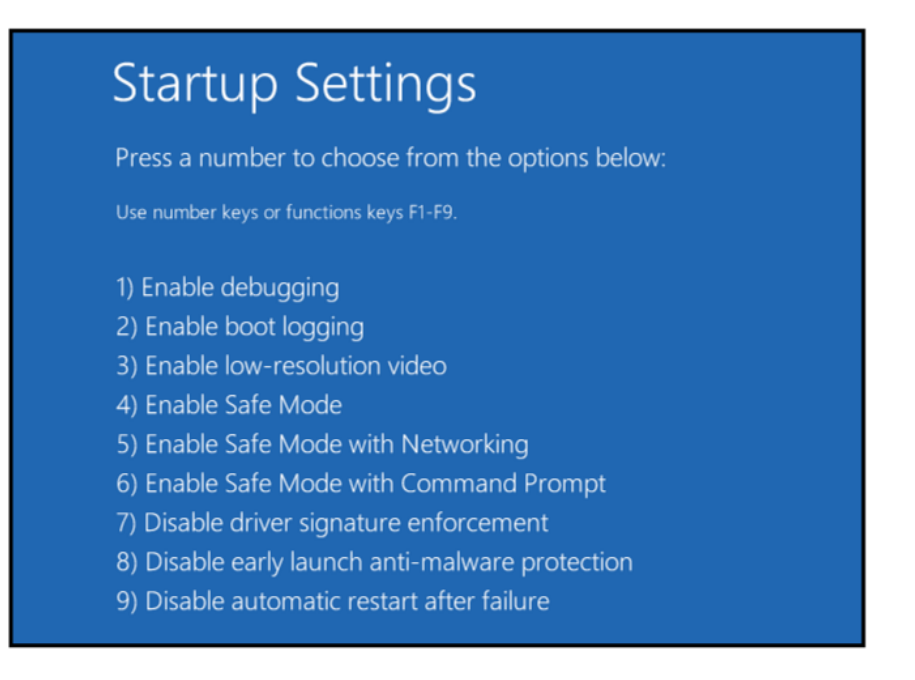

1.3.2.1.5 Continue with section 1.3.2.2 to finish installation of USB driver except choose the windows 10 or windows 8 option for the driver.

#### 1.3.2.2 Windows 7

To install the USB device driver on a Windows 7 system, connect the USB port using the included USB A/B cable. The USB port does not need any external power or need to be connected to any other board for the device driver installation.

1.3.2.2.1 After connecting the USB cable to the USB port, navigate to the Device Manager screen on your computer and look for the EZ-USB Icon. Right-Click on the EZ-USB Icon and select "Update Drive Software..."

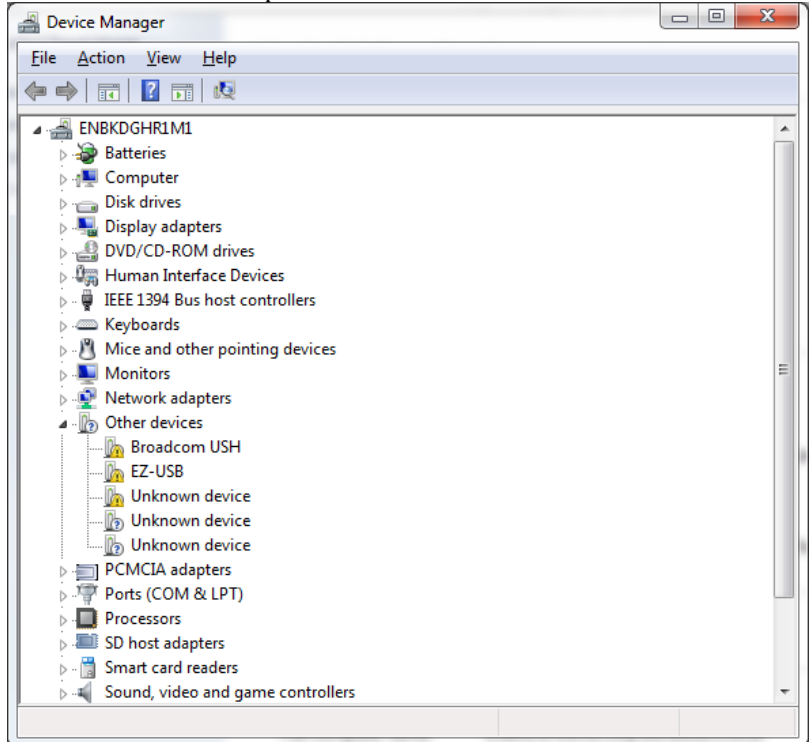

Copyright © Elevate Semiconductor

1.3.2.2.2 Select "Browse my computer for driver software".

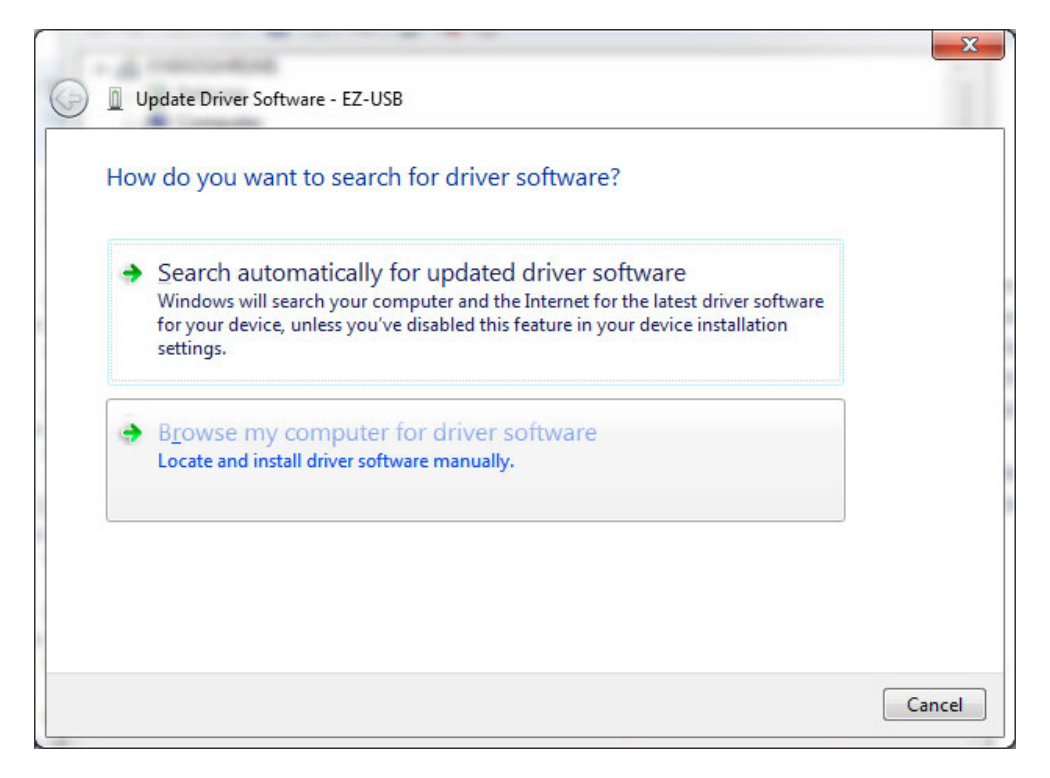

1.3.2.2.3 Install driver from the newly installed folder on your computer:

Windows 7: \ElevATE Semi\EVM GUI\Elevate USB Driver\wlh-win7\(x64 or x86) Select x64 for a 64-bit system. Select x86 32-bit system.

Select "Next". The USB driver will be installed.

| 0 | Update Driver Software - EZ-USB                                                                                                    | ×     |
|---|----------------------------------------------------------------------------------------------------|-------|
|   | Browse for driver software on your computer                                                                                                    |       |
| [ | Search for driver software in this location:<br>C:\ElevATE Semi\EVM GUI\Elevate USB Driver\wlh-win7\x64<br>Jnclude subfolders                                                                        |       |
|   | Let me pick from a list of device drivers on my computer<br>This list will show installed driver software compatible with the device, and all driver<br>software in the same category as the device. |       |
|   | Next Ca                                                                                                    | incel |

## 1.3.2.3 Windows XP

To install the USB device driver on a Windows XP system, connect the USB port using the included USB A/B cable. The USB port does not need any external power or need to be connected to any other board for the device driver installation.

1.3.2.3.1 After connecting the USB cable from the PC to the USB port, the following window appears. Select "No, not this time" and click Next.

| Found New Hardware Wizard |                                                                                                    |  |
|---------------------------|----------------------------------------------------------------------------------------------------|--|
|                           | Welcome to the Found New<br>Hardware Wizard<br>Windows will search for current and updated software by<br>looking on your computer, on the hardware installation CD, or on<br>the Windows Update Web site (with your permission).<br>Read our privacy policy |  |
|                           | Can Windows connect to Windows Update to search for<br>software?<br>O Yes, this time only<br>O Yes, now and every time I connect a device<br>O No, not this time<br>Click Next to continue.                                                                  |  |
|                           | < <u>B</u> ack. <u>N</u> ext > Cancel                                                                                                    |  |

| 1.3.2.3.2 UNOOSE II       | install from a list of specific location (Auvanceu) and click                                                                                                    |  |  |  |  |
|---------------------------|----------------------------------------------------------------------------------------------------|--|--|--|--|
| Found New Hardware Wizard |                                                                                                    |  |  |  |  |
|                           | This wizard helps you install software for:         USB Device         If your hardware came with an installation CD or floppy disk, insert it now.         What do you want the wizard to do?         Install the software automatically (Recommended)         Install from a list or specific location (Advanced)         Click Next to continue. |  |  |  |  |
|                           | < <u>B</u> ack <u>N</u> ext > Cancel                                                                                                    |  |  |  |  |

1.3.2.3.2 Choose "Install from a list or specific location (Advanced)" and click Next.

1.3.2.3.3 Select the top radio button, and check "Include this location in the search." Type the following path into the text box.

Windows XP: \ElevATE Semi\EVM GUI\Elevate USB Driver\wxp\(x64 or x86)

Select x64 for a 64-bit system. Select x86 32-bit system. Select "Next". The USB driver will be installed.

 $Copyright \ \textcircled{o} \ Elevate \ Semiconductor$ 

| Hardware Update Wizard                                                                                                    |  |  |  |
|----------------------------------------------------------------------------------------------------|--|--|--|
| Please choose your search and installation options.                                                                                                    |  |  |  |
| Search for the best driver in these locations.                                                                                                    |  |  |  |
| Use the check boxes below to limit or expand the default search, which includes local<br>paths and removable media. The best driver found will be installed.   |  |  |  |
| Search removable media (floppy, CD-ROM)                                                                                                    |  |  |  |
| ✓ Include this location in the search:                                                                                                    |  |  |  |
| C:\Elevate Semi\EVM GUI\ElevATE USB Driver\wx 💌 Browse                                                                                                    |  |  |  |
| C Don't search. I will choose the driver to install.                                                                                                    |  |  |  |
| Choose this option to select the device driver from a list. Windows does not guarantee that<br>the driver you choose will be the best match for your hardware. |  |  |  |
|                                                                                                    |  |  |  |
| < <u>B</u> ack <u>Next</u> > Cancel                                                                                                    |  |  |  |

#### 1.3.3 Reboot Machine

After the Mercury EVM and USB software is installed, it is recommended to re-boot the machine.

## 1.3.4 Launching the Mercury EVM Program

The user can launch the Mercury EVM GUI from the desktop, **Start->Programs** folder, or *EVM GUI* subdirectory.

#### 1.3.5 Software Un-Installation

The Mercury EVM demonstration program may be un-installed using the **Add/Remove Program** from the Windows Control Panel.

#### 2 Getting Started

The Mercury EVM is shipped in a pre-configured state that allows a customer to evaluate the basic driver and comparator output performance as well as the PMU Force Voltage (FV) / Force Current (FI) modes.

Note: Any external equipment providing digital signals into Mercury should only be enabled after the Mercury EVM is enabled. Also, the external equipment should be disabled prior to disabling the Mercury EVM.

#### 2.1 Loadboard and Motherboard Revisions

This document only supports the Loadboard Rev F+ and the Motherboard Rev D+.

For earlier Loadboard & Motherboard revisions, please contact Elevate Semiconductor for the appropriate documentation.

## 2.1.1 Motherboard Rev C+ PLL\_CK Option

The Motherboard Rev C+ contains a differential clock generator.

• Short E11 & E12 (on Motherboard) between Pin 1-2 (towards rear of board)

The software automatically detects if the PLL is present. Use the *EVM Config->FVMI Configuration* dialog box to set the desired PLL frequency. The PLL can operate from 25 MHz to 175 MHz in 3.25 MHz steps.

# 2.2 Default Configuration Setup Options

The EVM has several default options for providing a DATA stream and/or configuring for PMU mode.

| Mode                     | Brief Description                                            | Reference     |
|--------------------------|--------------------------------------------------------------|---------------|
| Hardware Reset           | All registers default to the hardware default state.         | None          |
| Three-State (High-Z)     | Puts Mercury Driver and PMU in three-state (high-Z).         | None          |
| Real Time Data (default) | Use motherboard DATA# SMA connectors                         | Section 2.2.1 |
| Ring Oscillator Mode     | Use Mercury's internal Ring Oscillator.                      | Section 2.2.2 |
|                          | Only Chan#0 is triggered.                                    |               |
| PMU FV Chan #0           | Configures PMU into FV mode outputting 1.5V and connects to  | Section 2.2.3 |
|                          | Channel #0                                                   |               |
| PMU FV All GND Force     | Configures PMU into FV mode outputting 0.0 V and connects to | Section 2.2.3 |
|                          | all channels                                                 |               |
| PMU FI Chan #0           | Configures PMU into FI mode outputting 0uA and connects to   | Section 2.2.3 |
|                          | Channel #0                                                   |               |

## 2.2.1 Real Time Data & Comparator Inputs

Figure 2 illustrates the recommended EVM configuration. This option sources the DATA# from the motherboard SMA connectors. The ENABLE# is set to CPU Control and high (always enabled). The DATA# input term is set to High (open). The VBB is connected to the VOH supply which defaults to 2.0V; therefore the customer must ensure their input signal swings across 2.0V.

- Channel #0: Short E3 & E4 (on Motherboard) between Pin 2-3 (towards front of board)
- Channel #0: Connect pulse generator to DATA\_# SMA connectors (on Motherboard)

#### Notes

- Channel #1 to #3 could be configured in a similar fashion; not shown in diagram. To evaluate Chan #4 to #7, set the Digital Bank Select in the EVM Config->Pluto/Mercury EVM Config dialog box.
- 2) To evaluate the Comparator Inputs (not shown in diagram)
  - a. Connect the pulse generator to the DIN signal.
    - b. In the **Mercury->Channel #->Driver/Comparator Config** dialog box: set the **Con-DIN-Comp** switch and clear the **Con-DOUT-Comp** switch.

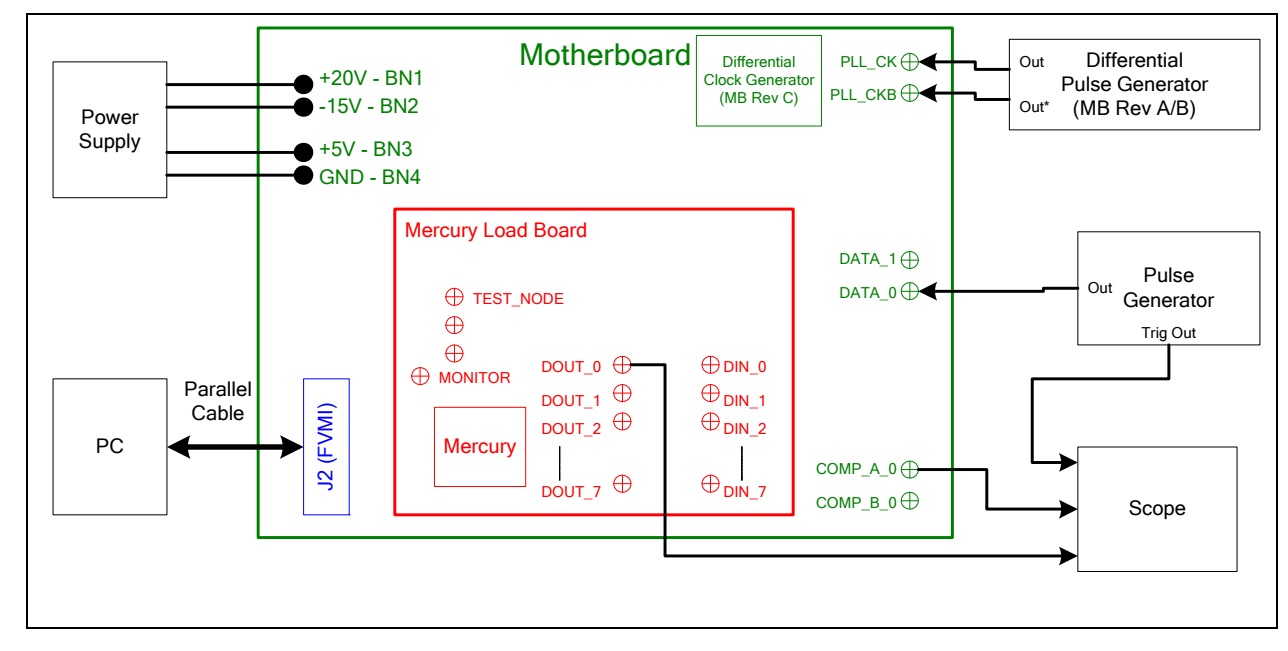

Figure 2: Real Time DATA Block Diagram

## 2.2.2 Ring Oscillator Mode (No Pulse Generator)

Figure 3 illustrates the recommended configuration for customers without any pulse generator. This option uses the Mercury Ring Oscillator feature to generate a  $\sim$ 20 MHz pulse with a  $\sim$ 15 nS period. Setup the scope to trigger on DOUT\_0.

Note: With Mercury Rev 2, the Ring Oscillator is not reliable when a PLL\_CK is not present.

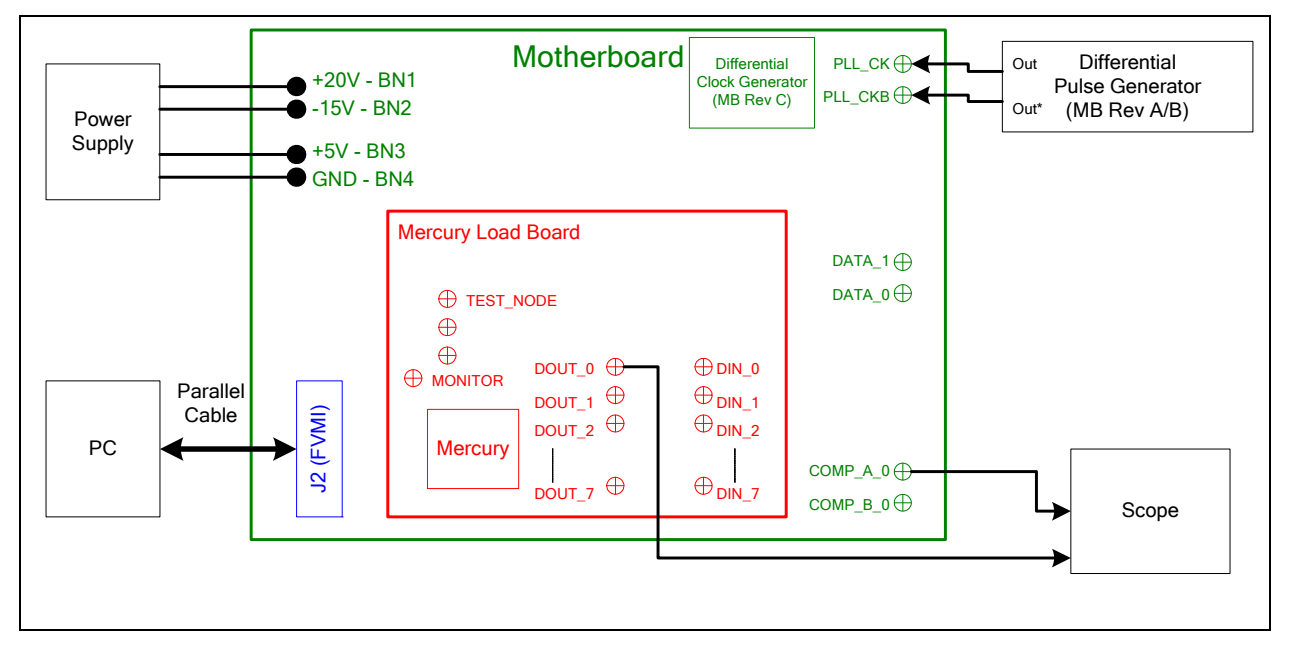

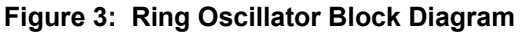

## 2.2.3 PMU Force Voltage or Force Current Modes

Figure 4 illustrates the recommended configuration for PMU FV/FI evaluation. The external measurement unit (MU) should be configured in the opposite mode as Mercury. After the configuration is completed, use the **PMU FV/FI Levels** dialog box the change the Mercury output levels.

| Mercury | MU   |
|---------|------|
| FVMI    | FIMV |
| FIMV    | FVMI |

Figure 4: PMU FV/FI Block Diagram

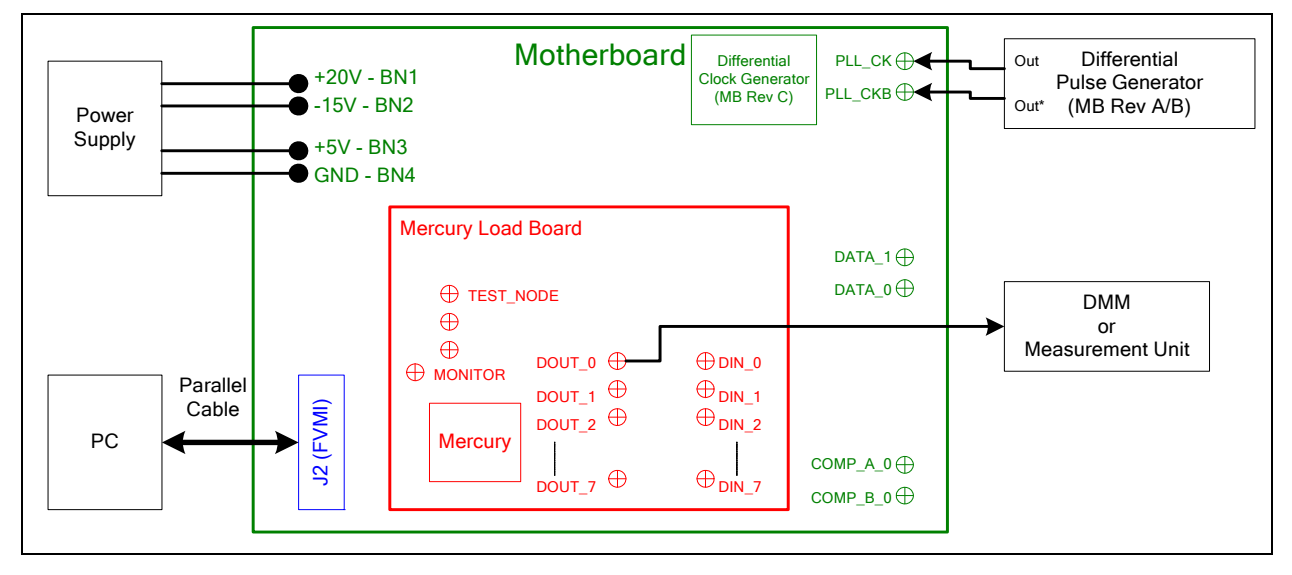

#### 2.3 Quick Start Instructions

- 1. Disable external power supply
- 2. Connect the power supplies cables (not provided) from the power supply to the Elevate Semiconductor EVM Motherboard.
- 3. Connect the USB cable (provided) from the PC to the USB port on the "USB FX2 to Parallel" board.
- 4. Connect the EVM to any external equipment; refer to Section 2.2.
- 5. Setup Motherboard Jumpers; refer to Section 2.4
- 6. Set external power supply voltages and current limits.
- 7. Enable external power supply.
- 8. Run the Elevate Semiconductor GUI software, refer to Section 1.3.4 for details.
- 9. At the Force Voltage Measure Current dialog box (refer to Figure 5 below):
  - a. Select the **EVM Setup** option based on the desired configuration.
    - b. Select the **Enable Supplies** check box
    - c. Hit the Apply button to power up the Mercury device.
    - d. The software will also measure the current consumption. Figure 5 illustrates the expected current readings.
- 10. Enable the external DATA source (if running real-time data)
- 11. At this point, the Mercury Driver and Comparator should be outputting the desired signal.

#### Figure 5: Expected Current Readings

| Force Voltage - Measure Current (FVMI) Configuation                                                   |                                                            |                                                        |                                                                                                    |                                                                                          |                                                              |  |
|----------------------------------------------------------------------------------------------------|------------------------------------------------------------|--------------------------------------------------------|----------------------------------------------------------------------------------------------------|------------------------------------------------------------------------------------------|--------------------------------------------------------------|--|
| Revision<br>Mercury Rev4<br>LB SN = 30<br>FVMI SN = 103<br>Device Options<br>EVM Setup Real<br>Only a | Reset<br>Reset System<br>Time Data<br>pplied when supplied | Must issue when<br>cycled on board<br>system into defa | ever power is<br>d. Will put<br>ult state.<br>alibrate <u>D</u> AC<br>alibrate <u>L</u> evels<br>ed state | PLL Freq (MHz)<br>PLL_CK 50.000<br>CLK_REF 25.000<br>Apply <u>P</u> LL_CK<br>PLL Present | <u>Apply</u><br><u>Cancel</u><br>✓ <u>Enable</u><br>Supplies |  |
| - Power Amplifiers -                                                                                  | Desired Voltage                                            | Meas Voltage                                           | Current (mA)                                                                                              | Power (mW)                                                                               |                                                              |  |
| Chan 1 (VCCH)<br>(+8.0 to +15.0)                                                                      | 13.000                                                     | 13.000                                                 | 61.5                                                                                                    | 798.9                                                                                    |                                                              |  |
| Chan 2 (VCC)<br>(+0.0 to +10.0)                                                                       | 8.000                                                      | 8.002                                                  | 36.0                                                                                                    | 288.3                                                                                    |                                                              |  |
| Chan 3 (VDD)<br>(0.0 to +5.0)                                                                         | 3.300                                                      | 3.302                                                  | 376.3                                                                                                    | 1242.7                                                                                   |                                                              |  |
| Chan 4 (VEE)<br>(-5.0 to +0.0)                                                                        | -3.000                                                     | -2.998                                                 | -109.7                                                                                                    | 329.0                                                                                    |                                                              |  |
| Chan 5 (VOH)<br>(+1.0 to +3.3)                                                                        | 2.000                                                      | 2.001                                                  | 0.1                                                                                                    | 0.2                                                                                      |                                                              |  |
| Chan 6 (VOL)<br>(-0.5 to +1.0)                                                                        | 0.000                                                      | 0.001                                                  | -0.1                                                                                                    | 0.0                                                                                      |                                                              |  |
| Chan 7 (VREF)<br>(+2.5 to +3.5)                                                                       | 3.000                                                      | 3.001                                                  | 0.0                                                                                                    | 0.0                                                                                      |                                                              |  |
|                                                                                                    | Perform Range                                              | 2 Check                                                | Total F                                                                                                   | Dower 2659.5                                                                             | <u>M</u> easure                                              |  |

The **Reset System** will put the EVM and Mercury device into the default state. The **Reset System** should be issued whenever the power supply is powered OFF then ON. The **Reset System** is automatically performed when the program is initially launched.

## 2.4 Motherboard Jumper and SMA Definitions

Table 3 lists the Motherboard Jumper definitions for the Mercury EVM. The silkscreen varies depending on the motherboard revision.

| MB Rev A/B/C<br>Silkscreen | MB Rev D+<br>Silkscreen | Mercury<br>Usage | Jumper | Configuration                                  |
|----------------------------|-------------------------|------------------|--------|------------------------------------------------|
| PLL_CK                     | TC_30                   | PLL_CK           | E12    | See Section Error! Reference source not found. |
| PLL_CKB                    | TC_29                   | PLL_CKB          | E11    | See Section Error! Reference source not found. |
| EXT_FORCE                  | TC_28                   | SDI_DATA         | E14    | Short Pin 1 & 2. Towards back of board         |
| EXT_SENSE                  | TC_27                   | SDI_SCK          | E15    | Short Pin 1 & 2. Towards back of board         |
| SV1                        | TC_26                   | SDI_RCK          | E2     | Short Pin 1 & 2. Towards back of board         |
| ENN1                       | TC_25                   | EN_3/7           | E10    | As desired                                     |
| EN1                        | TC_24                   | EN_2/6           | E9     | As desired                                     |
| DATAN1                     | TC_23                   | DATA_3/7         | E8     | As desired                                     |
| DATA1                      | TC_22                   | DATA_2/6         | E7     | As desired                                     |
| SV0                        | TC_21                   | DIG_BANK_SEL     | E1     | Short Pin 1 & 2. Towards back of board         |
| ENN0                       | TC_20                   | EN_1/5           | E6     | As desired                                     |
| EN0                        | TC_19                   | EN_0/4           | E5     | As desired                                     |
| DATAN0                     | TC_18                   | DATA_1/5         | E4     | As desired                                     |
| DATA0                      | TC_17                   | DATA_0/4         | E3     | As desired                                     |
| DUT_GND1                   | TC_16                   | TC_16            | E13    | Open                                           |
| DUT_GND0                   | TC_15                   | TC_15            | E20    | Open                                           |

#### Table 3: Motherboard Jumper Definitions

#### Table 4: Motherboard SMA Definitions

| MB Rev A/B/C | MB Rev D+  | Mercury  |
|--------------|------------|----------|
| Silkscreen   | Silkscreen | Usage    |
| COMPBN1      | TC14       | COMPA3/7 |
| COMPB1       | TC13       | COMPB3/7 |
| COMPAN1      | TC12       | COMPA2/6 |
| COMPA1       | TC11       | COMPB2/6 |
| COMPBN0      | TC9        | COMPA1/5 |
| COMPB0       | TC8        | COMPB1/5 |
| COMPAN0      | TC6        | COMPA0/4 |
| COMPA0       | TC5        | COMPB0/4 |

## 2.5 <u>Mercury Menu Dialog Boxes</u>

Figure 6 illustrates the Mercury menu options. These provide access to the Mercury registers.

| Figure 6: | Device | Config | Menu | Options |
|-----------|--------|--------|------|---------|
|-----------|--------|--------|------|---------|

| PlanetATE Evaluation Program                                                                                                    |                                                                              |  |
|----------------------------------------------------------------------------------------------------|------------------------------------------------------------------------------|--|
| File Edit View EVM Config Venus Pluto<br>Establishing communication with EVM<br>FVMI checkPass<br>Motherboard checkPass                                                                            | Mercury Neptu<br>Channel 0<br>Channel 1<br>Channel 2<br>Channel 3            |  |
| Dev 0) Mercury Rev 4 detected<br>Octal FVMI BoardID=6 SN=103 detected<br>Mercury Loadboard BoardID=2 SN=30 de<br>Setting supplies<br>Dev 0) Mercury Rev 4 detected<br>Three-stated Driver and PMU. | Channel <u>4</u><br>Channel <u>5</u><br>Channel <u>6</u><br>Channel <u>7</u> |  |
| Chan 0 - Calibrating PMU MV<br>Calibrating DAC‡0<br>Configured for Real-Time DATA input:<br>Configuration complete.                                                                                | <u>C</u> entral Reg<br><u>P</u> MU Config<br>PMU <u>L</u> evels              |  |
| Driver/Comparator Per-Channel Configuration                                                                                                    |                                                                              |  |

## 3 Mercury Loadboard Detailed Description

Figure 7 illustrates the Mercury EVM loadboard. The loadboard contains the Mercury device as well as the necessary circuitry to validate & characterize on the bench environment.

Note:

- The turquoise nodes are new to Mercury Loadboard Rev B and Rev C.
- The Rev C loadboard also contains conjugate termination of the DOUT pins. This is noted in pink.

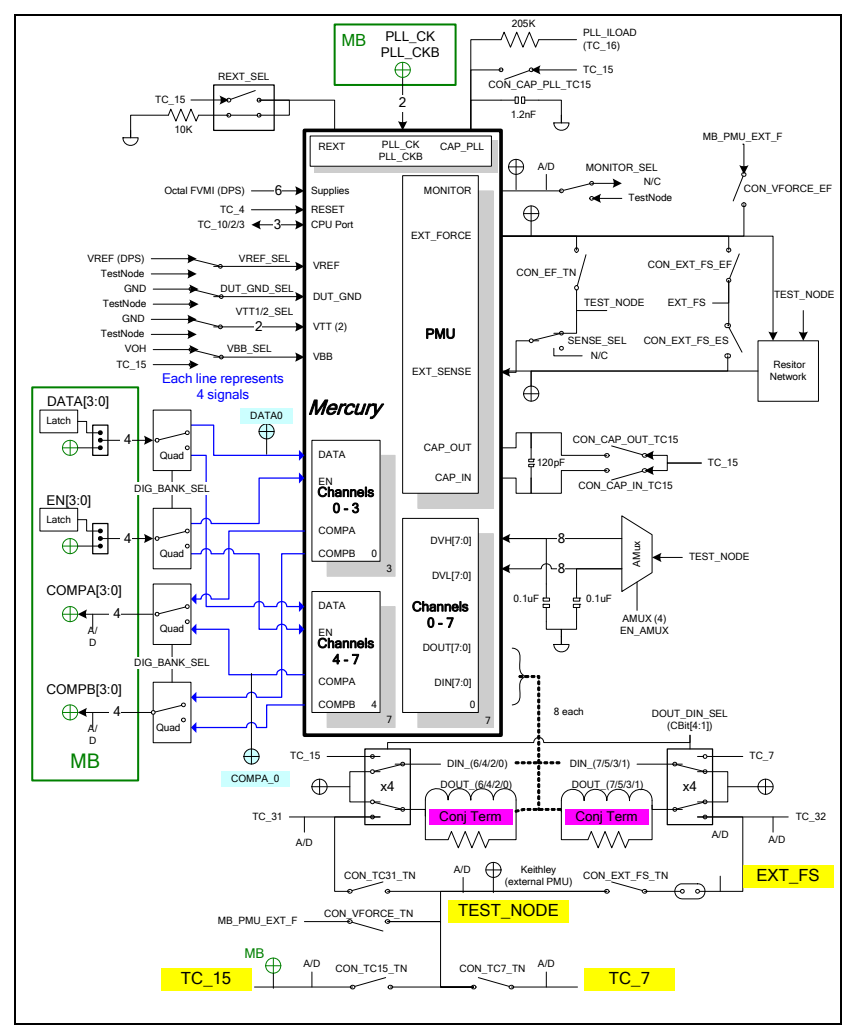

Figure 7: Mercury EVM Detailed Block Diagram

## 3.1 <u>Resistor Network Definitions</u>

Figure 8 illustrates the Mercury EVM resistor network definitions. The software only allows a single resistor value to be switched in.

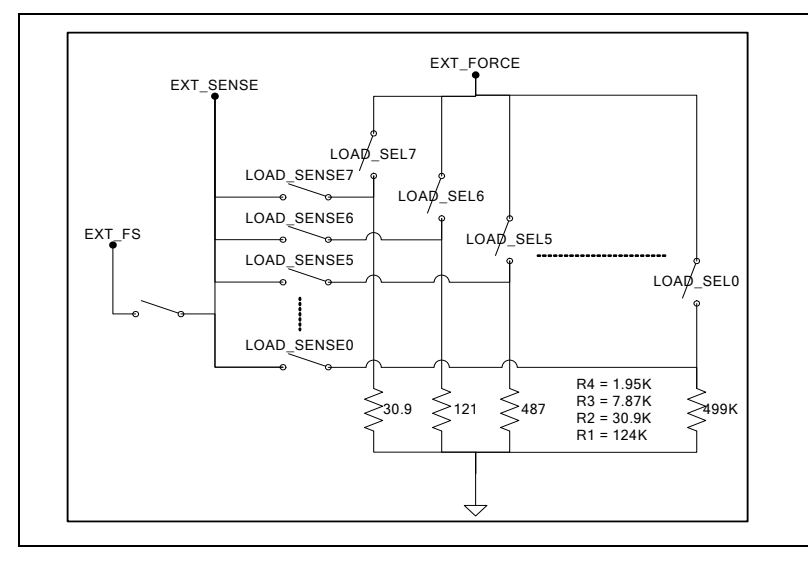

Figure 8: Mercury EVM Resistor Network Block Diagram

## 3.2 ADC and Analog Mux

The Octal FVMI contains a 24-bit ADC and analog muxes. **Table 5** lists the Mercury EVM loadboard specific mux input sources.

| Addr | VINP#  | VINPOS(A)         | VINN#  | VINNEG(A)  |
|------|--------|-------------------|--------|------------|
| 7    | VINP8  | Reserved          | VINN8  | No connect |
| 8    | VINP9  | EXT_FS            | VINN9  | No connect |
| 9    | VINP10 | TEST_NODE         | VINN10 | No connect |
| 10   | VINP11 | MONITOR           | VINN11 | No connect |
| 11   | VINP12 | TC_15             | VINN12 | TC_7       |
| 12   | VINP13 | TC-31 (DOUT EVEN) | VINN13 | No connect |
| 13   | VINP14 | TC-32 (DOUT ODD)  | VINN14 | No connect |

#### Table 5: FVMI Analog Mux – VINPOS(A) & VINNEG(A) Mapping

## 3.3 Controller Logic

The Mercury loadboard contains seven 8-bit latches (registers) and a 16K EEPROM. The Cbit1 to CBit7 are also used to control various relays; the C-Bits originate from the Octal FVMI board. Figure 9 illustrates the Mercury EVM controller section.

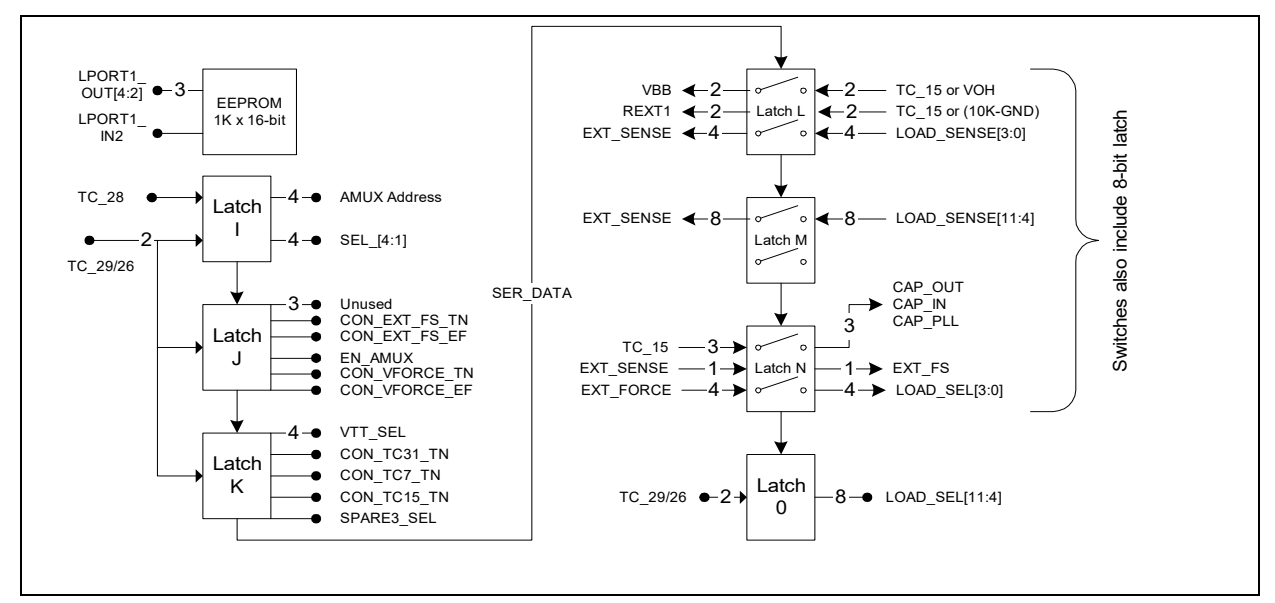

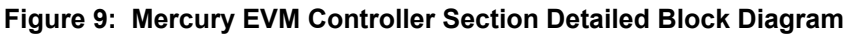

The following table shows how the control signals are used for the different board revisions.

| Color         | Usage                                          |
|---------------|------------------------------------------------|
| White         | All revisions                                  |
| Turquoise     | New or modified with Rev B and Rev C loadboard |
| Strikethrough | No longer present on Rev B or Rev C loadboard  |

| CBIT# | Def | Bit Name       | Bit Description                                                                                                    |
|-------|-----|----------------|----------------------------------------------------------------------------------------------------|
| 1     | 0   | DOUT_DIN_SEL01 | Connect DOUT/DIN Chan#0/1 Select<br>0 = Short DOUT to DIN. Also connects to SMA<br>1 = Test Path                                                                    |
| 2     | 0   | DOUT_DIN_SEL23 | Connect DOUT/DIN Chan#2/3 Select<br>0 = Short DOUT to DIN. Also connects to SMA<br>1 = Test Path                                                                    |
| 3     | 0   | DOUT_DIN_SEL45 | Connect DOUT/DIN Chan#4/5 Select<br>0 = Short DOUT to DIN. Also connects to SMA<br>1 = Test Path                                                                    |
| 4     | 0   | DOUT_DIN_SEL67 | Connect DOUT/DIN Chan#6/7 Select<br>0 = Short DOUT to DIN. Also connects to SMA<br>1 = Test Path                                                                    |
| 5     | 0   | TC31_32_SEL    | Connect TC_31/32 Select<br>0 = Towards DUT<br>1 = Towards Test Node<br>Note: Requires additional switches to be enabled to<br>complete connection to DUT/Test Node. |
| 6     | 0   | CBIT6          | Unused                                                                                                    |
| 7     | 0   | CBIT7          | Unused                                                                                                    |
| 8     | -   | Reserved       | Used by ATE test board                                                                                                    |
| 9     | -   | Reserved       | Used by Octal FVMI board                                                                                                    |

#### Table 6: Loadboard C-Bit (J6) Signal Definitions

The latches are daisy chained together using the SDI\_SCK/RCK/CS signals originating from the Motherboard. The EEPROM is controlled by the LPORT1\_OUT[4:2] signals originating from the motherboard. The loadboard latches are labeled STB\_I to STB\_P. This was named as an extension to the REG\_A to REG\_H Octal FVMI / Motherboard registers.

| Table 7: STB_ | I (U8: Mercury | AMUX & SEL) | Signal | Definitions |
|---------------|----------------|-------------|--------|-------------|
|---------------|----------------|-------------|--------|-------------|

| STB_I Bit | Bit Name    | Bit Description        |
|-----------|-------------|------------------------|
| 3:0       | AMUX        | Analog MUX             |
|           |             | 7 - 0 = DVL[0:7]       |
|           |             | 15 – 8 = DVH[0:7]      |
| 4         | SENSE_SEL   | SENSE Select (SEL_1)   |
|           |             | 0 = TEST_NODE          |
|           |             | 1 = EXT_FORCE          |
| 5         | DUT_GND_SEL | DUT_GND Select (SEL_2) |
|           |             | 0 = GND                |
|           |             | 1 = TEST_NODE          |
| 6         | MONITOR_SEL | MONITOR Select (SEL_3) |
|           |             | 0 = VINP11 (to A/D)    |
|           |             | 1 = TEST_NODE          |
| 7         | VREF_SEL    | VREF Select (SEL_4     |
|           |             | 0 = VREF (DPS)         |
|           |             | 1 = TEST_NODE          |

| STB_J Bit | Bit Name      | Bit Description                                      |
|-----------|---------------|------------------------------------------------------|
| 0         | Unused        |                                                      |
| 1         | Unused        |                                                      |
| 2         | Unused        |                                                      |
| 3         | CON-EXT_FS-TN | Connect EXT_FS to TEST_NODE. Active Low (TC_32_SEL1) |
| 4         | CON-EXT_FS-EF | Connect EXT_FS to EXT_FORCE. Active Low (TC_32_SEL2) |
| 5         | EN_AMUX       | Enable Analog MUX                                    |
| 6         | CON_VFORCE_TN | Connect VFORCE to TEST_NODE. Active Low              |
|           |               | (VFORCE_SEL1)                                        |
| 7         | CON_VFORCE_EF | Connect VFORCE to EXT_FORCE. Active Low              |
|           |               | (VFORCE_SEL2)                                        |

| Table 8: STB | _J (U9: Me | rcury MISC Sv | vitches) Signa | I Definitions |
|--------------|------------|---------------|----------------|---------------|
|--------------|------------|---------------|----------------|---------------|

#### Table 9: STB\_K (U10: Mercury VTT\_SEL) Signal Definitions

| STB_K Bit | Bit Name    | Bit Description                                    |
|-----------|-------------|----------------------------------------------------|
| 0         | VTT1_A_SEL  | Connect VTT1 to TEST_NODE. Active Low              |
| 1         | VTT2_A_SEL  | Connect VTT2 to TEST_NODE. Active Low              |
| 2         | VTT1_B_SEL  | Connect VTT1 to GND. Active Low                    |
| 3         | VTT2_B_SEL  | Connect VTT2 to GND. Active Low                    |
| 4         | CON_TC31_TN | Connect TC_31 (DOUT Even) to TEST_NODE. Active Low |
| 5         | CON_TC7_TN  | Connect TC_7 to TEST_NODE. Active Low              |
| 6         | CON_TC15_TN | Connect TC_15 to TEST_NODE. Active Low             |
| 7         | CON_EF_TN   | Connect EXT_FORCE to TEST_NODE. Active Low         |

#### Table 10: STB\_L (U31: Mercury VBB, REXT & LOAD\_SENSE) Signal Definitions

| STB_L Bit | Bit Name        | Bit Description                                               |
|-----------|-----------------|---------------------------------------------------------------|
| 1:0       | VBB_SEL         | 00 = Open Both (only use if an external VBB is provided)      |
|           |                 | 01 = Connect VBB to TC_15 (used for continuity/leakage test)  |
|           |                 | 10 = Connect VBB to VOH (normal operation)                    |
|           |                 | 11 = Connect VBB to both TC_15 & VOH (don't use)              |
| 3:2       | REXT_SEL        | 00 = Open Both <mark>(don't use)</mark>                       |
|           | _               | 01 = Connect REXT to TC_15 (used for continuity/leakage test) |
|           |                 | 10 = Connect REXT to 10K Resistor (normal operation)          |
|           |                 | 11 = Connect REXT to both TC_15 & 10K Resistor (don't use)    |
| 7:4       | LOAD SENSE[3:0] | Connect EXT SENSE to Low Current Resistor #                   |

#### Table 11: STB\_M (U34: Mercury LOAD\_SENSE) Signal Definitions

| STB_M Bit | Bit Name         | Bit Description                             |
|-----------|------------------|---------------------------------------------|
| 7:0       | LOAD_SENSE[11:4] | Connect EXT_SENSE to Low Current Resistor # |

## Table 12: STB\_N (U32: Mercury LOAD\_SEL & EXT\_FS) Signal Definitions

| STB_N Bit | Bit Name         | Bit Description                             |
|-----------|------------------|---------------------------------------------|
| 0         | CON_CAP_OUT_TC15 | Connect CAP_OUT to TC_15                    |
|           |                  | (used for continuity/leakage test).         |
| 1         | CON_CAP_IN_TC15  | Connect CAP_IN to TC_15                     |
|           |                  | (used for continuity/leakage test).         |
| 2         | CON_CAP_PLL_TC15 | Connect CAP_PLL to TC_15                    |
|           |                  | (used for continuity/leakage test).         |
| 3         | CON_EXT_FS_ES    | Connect EXF_FS to EXT_SENSE                 |
| 7:4       | LOAD_SEL[3:0]    | Connect EXT_FORCE to Low Current Resistor # |

## Table 13: STB\_O (U33: Mercury LOAD\_SEL) Signal Definitions

| STB_O Bit | Bit Name       | Bit Description                                          |
|-----------|----------------|----------------------------------------------------------|
| 3:0       | LOAD_SEL[7:4]  | Connect EXT_FORCE to Low Current Resistor #              |
| 7:4       | LOAD_SEL[11:8] | Connect TEST_NODE to High Current Resistor #. Active Low |

## 4 Document Revision History

| Revision | Date    | Description                                                               |
|----------|---------|---------------------------------------------------------------------------|
| A01      | 9/18/03 | Initial Draft                                                             |
| B01      | 1/28/05 | Loadboard Rev B and Motherboard Rev C Support                             |
|          |         | Added Section Error! Reference source not found.                          |
|          |         | Updated Figure 7                                                          |
|          |         | Motherboard Rev C Support                                                 |
|          |         | Added Section Error! Reference source not found.                          |
|          |         | <ul> <li>Updated Section Error! Reference source not found.</li> </ul>    |
|          |         | <ul> <li>Updated Setup Option Block Diagrams</li> </ul>                   |
|          |         | Added Detailed Block Diagram, see Section 3                               |
|          |         | <ul> <li>Moved from 'Elevate Semiconductor User's Guide'</li> </ul>       |
|          |         | <ul> <li>Added Resistor Network block diagram, see Section 3.1</li> </ul> |
|          |         | <ul> <li>Added Controller Logic block diagram, see Section 0</li> </ul>   |
|          |         | Updated GUI screen shots.                                                 |
| B02      | 5/31/06 | Document Motherboard silkscreen differences                               |
| B03      | 3/10/10 | Added Mercury Rev C loadboard.                                            |
| B04      | 5/20/13 | Changed to Elevate Semiconductor format                                   |
| B05      | 8/26/14 | Updated software installation to support USB interface                    |
| B06      | 3/13/19 | Added Windows 8/10 installation instructions                              |